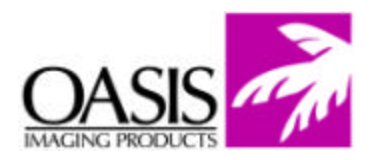

## **Remanufacturing Instructions**

Lexmark T-420 Toner Cartridge

For Technical Support, please call Memphis, TN at (888) 757-0762 or Nashua, NH at (888) 833-5727.

Fig. 1

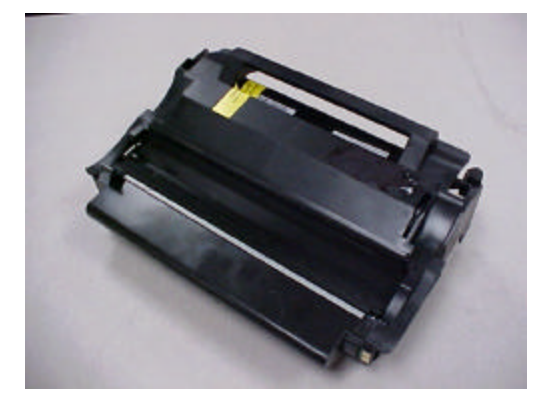

## **OEM Reference Information**

OEM Product #: 12A7315 OEM Yield: 10,000 pages @ 5% coverage

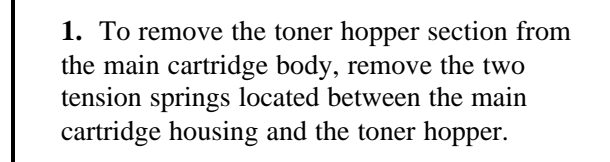

It is recommended to use a small hook tool to remove the tension springs.

**NOTE:** Be careful not to over-extend the tension springs as this will cause light print during post testing of the cartridge.

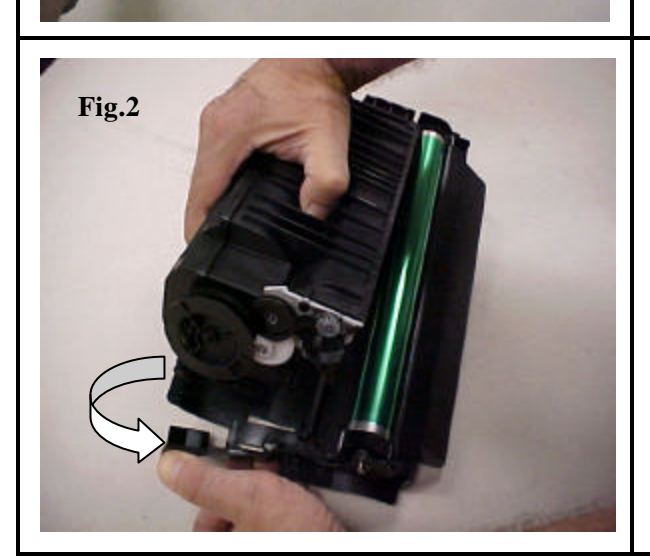

2. To remove the toner hopper from the main cartridge housing, over-extend the main cartridge housing on the geared side of the cartridge. This will release the small locking tab and allow the toner hopper removed.

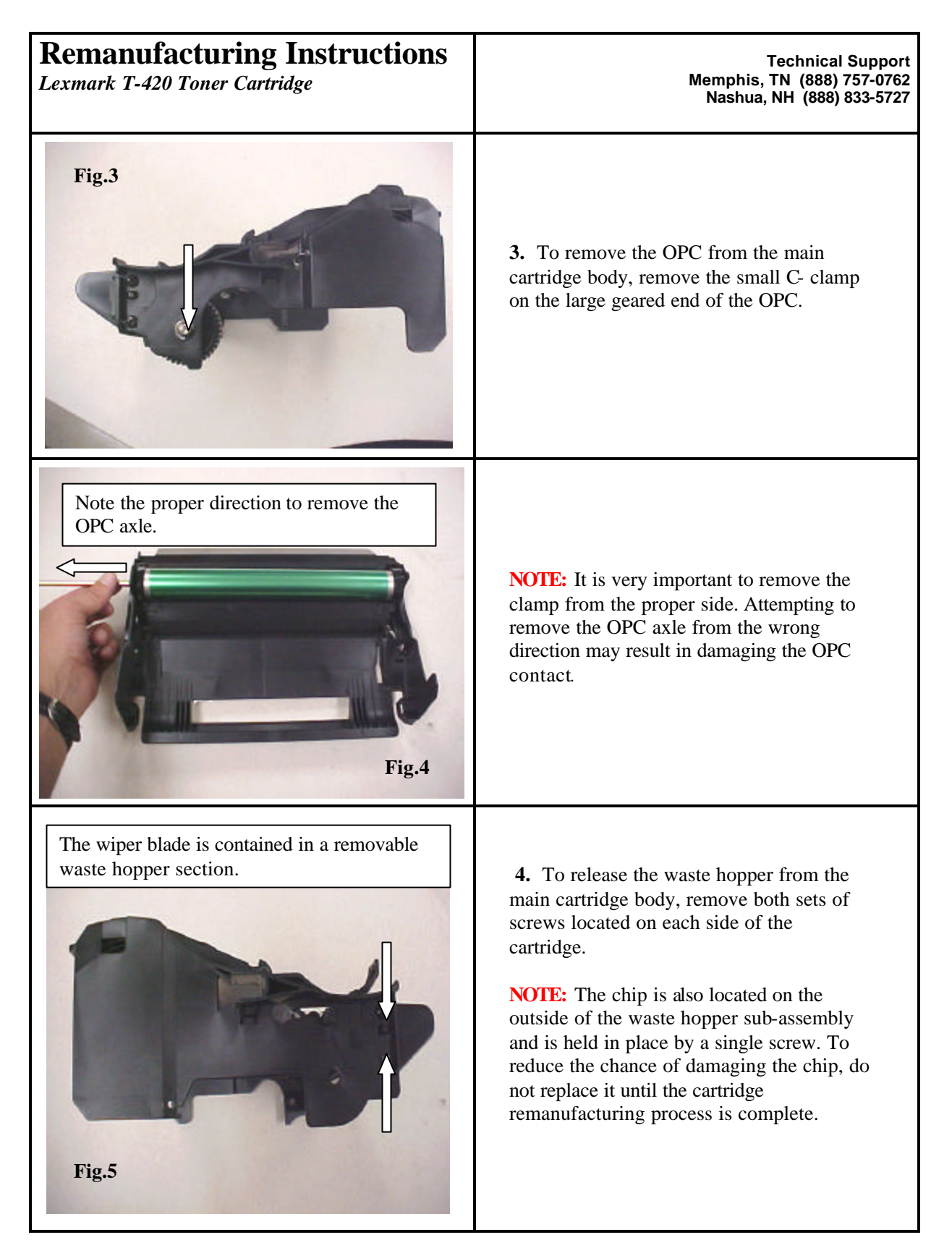

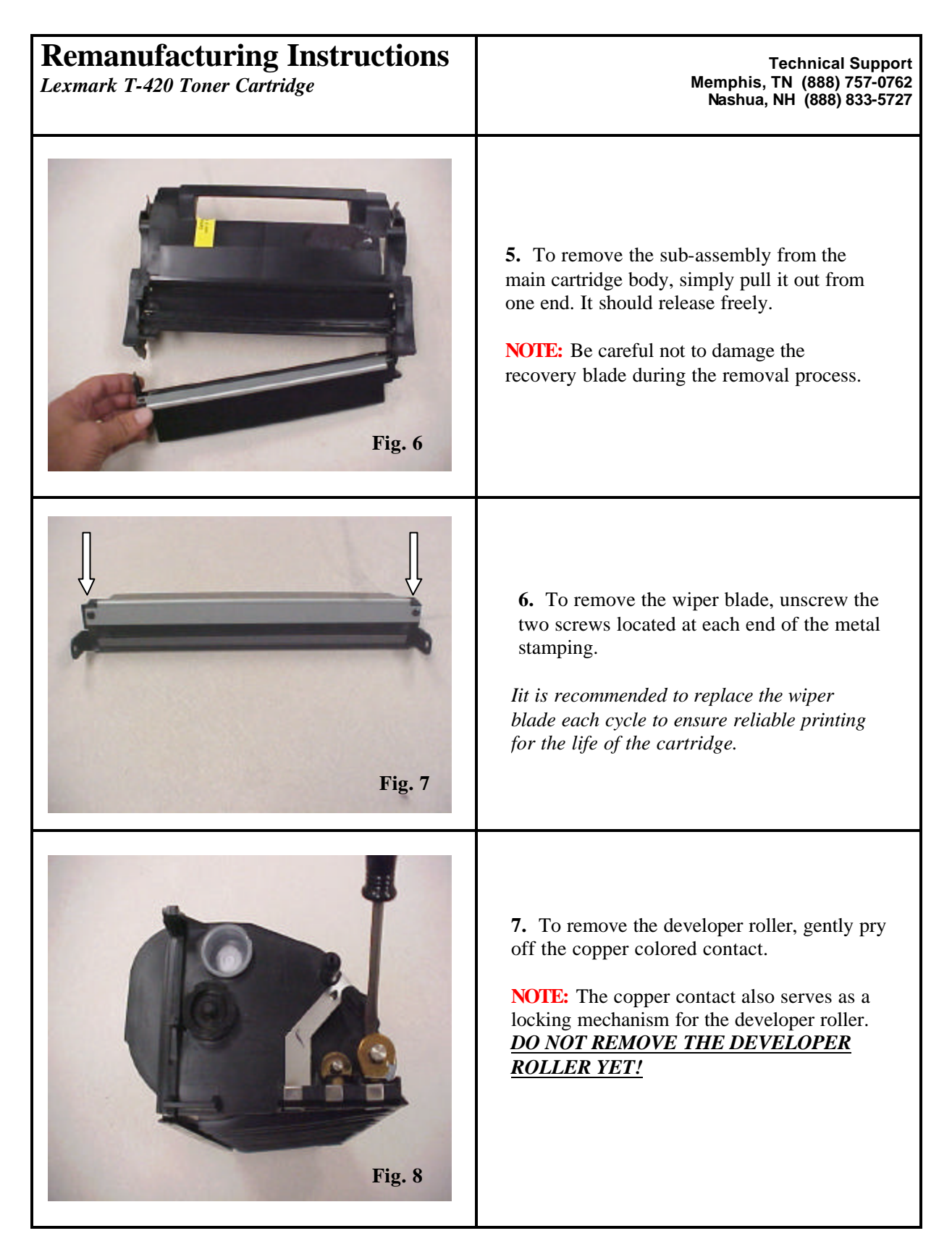

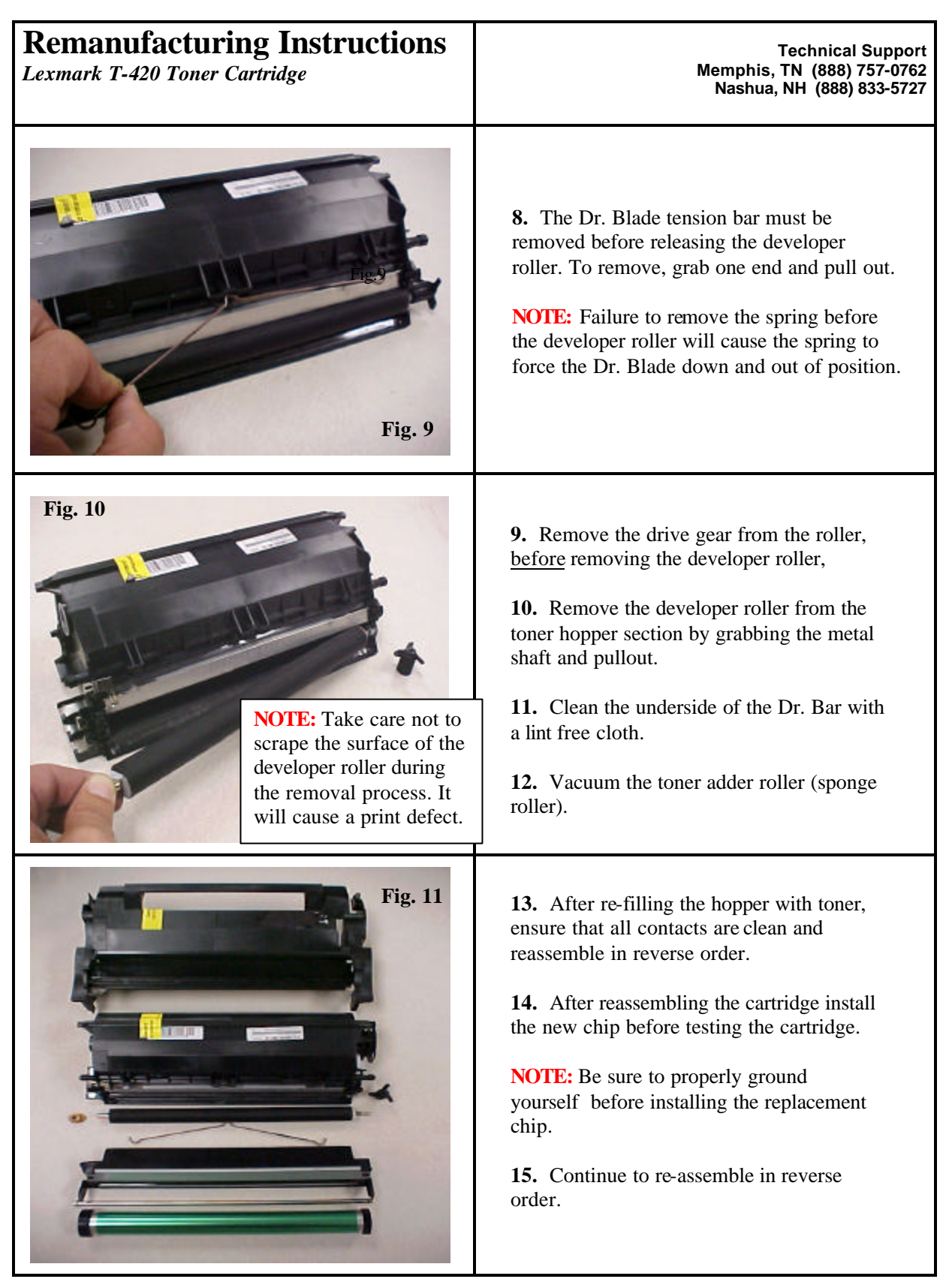

## Oasis and You ... Succeeding Together!

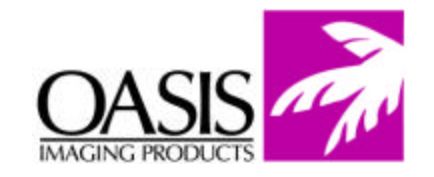

## New Hampshire (603) 880-3991 (888) 627-6555 Fax: (603) 598-4277

Illinois (630) 982-1543 (888) 658-4555 Fax: (630) 928-1542 **Tennessee** (901) 433-0334 Fax: (901) 366-9756

**California** (714) 283-6270 (888) 656-9555 Fax: (714) 283-6276 **Texas** (972) 671-1307 (888) 591-3555 Fax: (972) 671-1359

North Carolina (919) 776-0847 (866) 399-8558 Fax: (919) 776-0898 **Canada** (905) 568-3422 (800) 430-7886 Fax: (905) 568-3491

Europe Netherlands 011-31-24-388-2233 Fax: 011-31-24-355-7373

© 2004 Oasis Imaging Products, Inc. Any attempt to reproduce any part of these instructions without the written consent of Oasis Imaging Products, Inc. may result in legal action. All registered trademarks are the property of their respective owners.